## TECHNICAL NOTE # 303

# RE:INTREPID™ MicroNet™ Premium Map Monitor Custom Keypad ReplacementDate:August 01, 2016

The custom keypad, part number 62A16258-A01, used with the MicroNet Premium Map Monitor software is no longer available from Southwest Microwave. This technical note provides information on where to purchase a compatible keypad, keycaps and programming instructions.

#### 1.0 OVERVIEW

1.1 The following procedure will provide an option for replacing the 62A16258-A01 Keypad used for the Premium Map Monitor software programs. This procedure will involve purchasing a programmable keypad, programming it, and replacing the keycaps.

#### 2.0 HARDWARE REQUIRED

- 2.1 Purchase one programmable keypad from Genovation, model "Control Pad CP24 USB HID" as shown in Figure 1. *Note: Figure 1 is shown with keycaps*. Available from <u>www.Genovation.com</u>.
- 2.2 Purchase one set of Cherry MX style keycaps from <u>www.WASDkeyboards.com</u>. The keycap definition chart shown in Figure 2 is what will needed. Send both the graphics and the chart to them for quote.
- 2.3 Access to a Windows based PC with a USB port for initial programming of the keypad.
- 2.4 The Custom Keypad Software Image 64A17080-A01\_rev0.ckd available from Southwest Microwave.

#### 3.0 KEYCAP REPLACEMENT

3.1 Remove the existing keycaps from the keypad. Install the new keycaps according to the following chart.

| AL | т | ТАВ |             |  |  |  |
|----|---|-----|-------------|--|--|--|
| 7  | 8 | 9   | LOC         |  |  |  |
| 4  | 5 | 6   | ) – z       |  |  |  |
| 1  | 2 | 3   |             |  |  |  |
|    | 0 |     | E<br>N<br>T |  |  |  |
|    |   |     | - E R       |  |  |  |

Figure 1

The following are Cherry MX style keycaps.

| QTY | SIZE   | KEY   | LEGEND | TEXT  | NOTES                          |
|-----|--------|-------|--------|-------|--------------------------------|
| 1   | R4 1x2 | BLACK | WHITE  | ALT   |                                |
| 1   | R4 1x2 | BLACK | WHITE  | TAB   |                                |
| 1   | R4 2x1 | BLACK | WHITE  | LOGIN | printed vertically on key      |
| 1   | R4 2x1 | BLACK | WHITE  | ENTER | printed vertically on key      |
| 3   | R4 1x1 | GREEN |        |       | blank key, bottom row          |
| 3   | R4 1x1 | BLACK |        |       | blank key, remaining positions |
| 1   | R4 1x1 | WHITE | BLACK  | 0     |                                |
| 1   | R4 1x1 | WHITE | BLACK  | 1     |                                |
| 1   | R4 1x1 | WHITE | BLACK  | 2     |                                |
| 1   | R4 1x1 | WHITE | BLACK  | 3     |                                |
| 1   | R4 1x1 | WHITE | BLACK  | 4     |                                |
| 1   | R4 1x1 | WHITE | BLACK  | 5     |                                |
| 1   | R4 1x1 | WHITE | BLACK  | 6     |                                |
| 1   | R4 1x1 | WHITE | BLACK  | 7     |                                |
| 1   | R4 1x1 | WHITE | BLACK  | 8     |                                |
| 1   | R4 1x1 | WHITE | BLACK  | 9     |                                |

Figure 2

### 4.0 PROGRAMMING THE KEYPAD

- 4.1 Install the Genovation's MacroMasterCPxx.exe software on the PC using the default installation path. This software is provided on a CD and comes with the Genovation Control Pad CP24.
- 4.2 Copy the 64A17080\_rev0.ckd file provided by Southwest Microwave, Inc. into the C:\My Documents\Genovation\MacroMasterCPxx\Macro\_Files folder.
- 4.3 Open the MacroMasterCPxx.exe program to open the screen as shown in Figure 3.

| Genovation                                                                                                    | MacroMas | terCPxx (C       | P <b>24)</b>  |            |                  |                    |                       |                                         |                                      |                       |            |                       |                |       |                         |               |               |        | _ 🗆 🗙      |
|----------------------------------------------------------------------------------------------------|----------|------------------|---------------|------------|------------------|--------------------|-----------------------|-----------------------------------------|--------------------------------------|-----------------------|------------|-----------------------|----------------|-------|-------------------------|---------------|---------------|--------|------------|
|                                                                                                    |          | 3                |               |            |                  |                    |                       |                                         |                                      |                       | 4          |                       | ₽              |       |                         |               | ?             |        | Aa         |
| New                                                                                                    |          | Open             | Sa            | ive        | Save A           | s                  |                       | Pr                                      | opertie                              | s I I                 | Download   |                       | Tes            | t     |                         |               | Help          |        | Key Labels |
|                                                                                                    |          |                  |               |            |                  | Level<br>Key<br>Mo | Code<br>This<br>de: D | Lev<br>es for l<br>macro c<br>efault (A | el 2<br>(ey 1,<br>an auto<br>uto Sen | Leve<br>-repea<br>se) | 1<br>t     |                       |                |       | escription<br>ngth of k | n:<br>:ey dat | ta = 0 (      | of 111 |            |
|                                                                                                    |          |                  |               |            |                  | Rev                | eal Coo               | ies:                                    | ]                                    |                       |            |                       |                |       | Erase                   | Select        | ed (          | Erase  | All        |
|                                                                                                    | Esc      | F13 F14<br>F1 F2 | F15 F<br>F3 I | 16 I<br>F4 | F17 F18<br>F5 F6 | F19<br>F7          | F20<br>F8             | F21<br>F9                               | F22<br>F10                           | F23                   | F24<br>F12 | LED1<br>Print<br>Scrn | Scroll<br>Lock | Pause | Mec<br>Delay            | lia<br>De     | Mo<br>lay = 2 | re00ms |            |
|                                                                                                    | `~ 1!    | 2@3#             | 45            | i% 6 ^     | 7 & 8            | *                  | 9 ( 0                 | )                                       | = +                                  | Backs                 | pace       | Ins                   | Home           | PgUp  | Num                     | /             | *             | -      |            |
|                                                                                                    | Tab      | Q W              | E R           | F G        | Y U              |                    | O<br>K                | P<br>;:                                 | [{<br>                               | ]}<br>Ent             | \ <br>er   | Del                   | End            | PgDn  | 7                       | 8             | 9             | +      |            |
|                                                                                                    | 1 Shift  | Z                | x c           | v          | BN               | м                  | , <                   | .>/                                     | ?                                    | 1) Shit               | ft<br>Ctrl | *                     | ↑              | -     | 1                       | 2             | 3             | Ent    |            |
| To enter macro data: Light keys can be typed or mouse-clicked. Shaded keys, if required, must be mouse-clicked. |          |                  |               |            |                  |                    |                       |                                         |                                      |                       |            |                       |                |       |                         |               |               |        |            |

Figure 3

- 4.4 Plug the keypad into the USB port of the PC. Make sure the switch on the back of the keypad is set to the Keyboard position (it is marked with two pictures, a keyboard and a thumbdrive)
- 4.5 On the MacroMasterCPxx software (Figure 3), Select 'Open' and select the 64A17080-A01\_rev0.ckd file as shown in Figure 4.

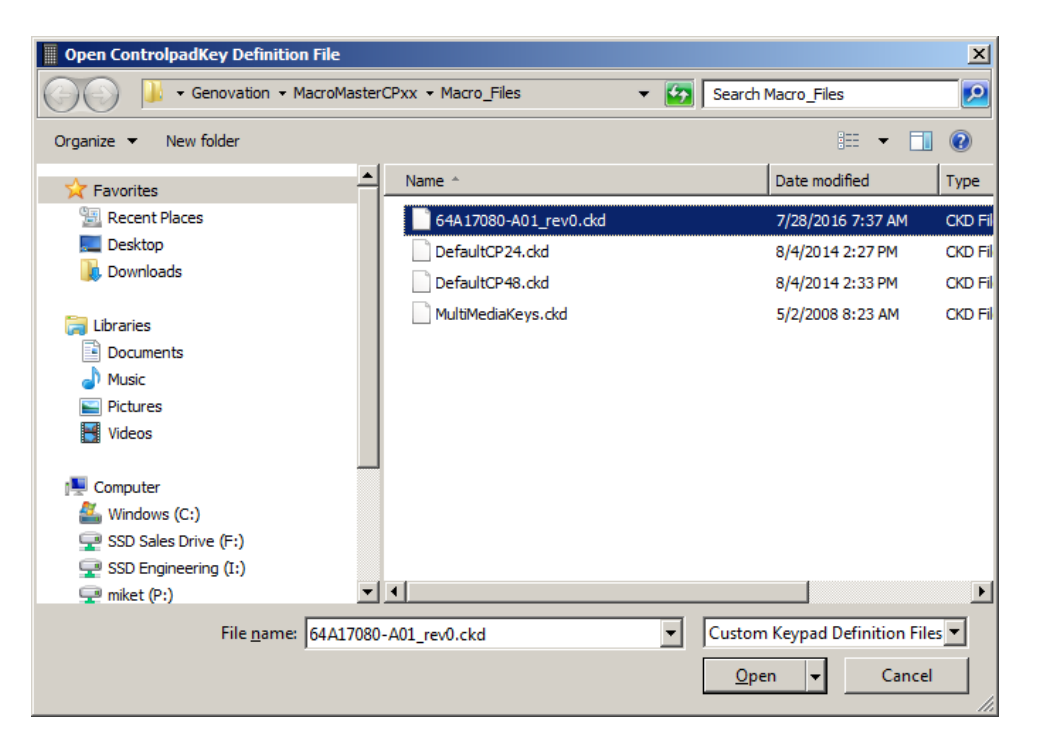

Figure 4

4.6 Select 'Download' (Figure 3) and wait for the program to complete the download process. When complete, you will see the "Success! Download Complete" message appear briefly as shown in Figure 5 and the window will close automatically.

| CPxxLoad - Genovaton CPxx Keypad File Loader - v1.00                                                                                                    |    |
|----------------------------------------------------------------------------------------------------|----|
| 다. 이 아이는 아이는 아이는 아이는 아이는 아이는 아이는 아이는 아이는 아                                                                                                    |    |
| Fie                                                                                                    | ٦  |
| File Name: D:\Users\miket\Documents\Genovation\MacroMasterCPxx\Macro_Files\Map<br>Monitor Keyboard ver 2.ckd                                                   |    |
| File Type: ControlPad Key Definitions (.CKD)                                                                                                    |    |
| - Keypad                                                                                                    | -  |
| KEYPAD found: Genovation ControlPad CP24.                                                                                                    |    |
| Progress                                                                                                    | ור |
| Open data file (from command line):<br>CKD File Type: CP24 (loading 24 keys)<br>File read successfully.<br>Downloading 24 keys.<br>SUCCESS! Download Complete. |    |
|                                                                                                    |    |

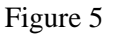

#### 5.0 TESTING THE KEYPAD

5.1 Press the 'Test' Button (Figure 3) on the MacroMasterCPxx software to open the screen as shown in Figure 6. (*Note: this screen capture shows the results of pressing the Right ALT key once*).

| Genovation KeyTest (US English) |              |           |                                         |       |             |      |  |  |  |
|---------------------------------|--------------|-----------|-----------------------------------------|-------|-------------|------|--|--|--|
| Clear                           | Save to File | ?<br>Help | ×<br>Exit                               |       |             |      |  |  |  |
| AT Code                         | _            | Key       | Comments                                | 1     | Virtual Key |      |  |  |  |
| e0 11                           |              | 12        | RAIt                                    |       | VK_MENU     | J    |  |  |  |
| e0 f0 1                         | 1            | 12        |                                         |       |             |      |  |  |  |
|                                 |              |           |                                         |       |             |      |  |  |  |
|                                 |              |           |                                         |       |             |      |  |  |  |
|                                 |              |           |                                         |       |             |      |  |  |  |
|                                 |              |           |                                         |       |             |      |  |  |  |
|                                 |              |           |                                         |       |             |      |  |  |  |
|                                 |              |           |                                         |       |             |      |  |  |  |
|                                 |              |           |                                         |       |             |      |  |  |  |
|                                 |              |           |                                         |       |             |      |  |  |  |
|                                 |              |           |                                         |       |             |      |  |  |  |
|                                 |              |           |                                         |       |             |      |  |  |  |
|                                 |              |           |                                         |       |             |      |  |  |  |
|                                 |              |           |                                         |       |             |      |  |  |  |
|                                 |              |           |                                         |       |             |      |  |  |  |
|                                 |              |           |                                         |       |             |      |  |  |  |
|                                 |              |           |                                         |       |             |      |  |  |  |
|                                 |              |           |                                         |       |             |      |  |  |  |
|                                 |              |           |                                         |       |             |      |  |  |  |
|                                 |              |           |                                         |       |             |      |  |  |  |
| Show Key (                      | column as: 🤅 | Hexadecim | nal Display                             | Mode: | All Co      | des  |  |  |  |
|                                 | (            | ) Decimal |                                         |       | O Text (    | Jnly |  |  |  |
|                                 |              |           | Ex                                      | t     |             |      |  |  |  |
| <u> </u>                        | , j          | )         | , ,,,,,,,,,,,,,,,,,,,,,,,,,,,,,,,,,,,,, |       |             |      |  |  |  |

Figure 6

| BUTTON      | AT CODE           | KEY      | COMMENT     | VIRTUAL KEY |
|-------------|-------------------|----------|-------------|-------------|
| ALT         | e0 11<br>e0 f0 11 | 12<br>12 | RAlt        | VK_MENU     |
| TAB         | 0d<br>f0 0d       | 09<br>09 | Tab         | VK_TAB      |
| LOGIN       | 24<br>f0 24       | 45<br>45 | e           |             |
| ENTER       | 5a<br>f0 5a       | Od<br>Od | Enter       | VK_RETURN   |
| LEFT GREEN  | e0 6b<br>e0 f0 6b | 25<br>25 | Left Arrow  | VK_LEFT     |
| MID GREEN   | e0 72<br>e0 f0 72 | 28<br>28 | Down Arrow  | VK_DOWN     |
| RIGHT GREEN | e0 74<br>e0 f0 74 | 27<br>27 | Right Arrow | VK_RIGHT    |
| 0           | 45<br>f0 45       | 30<br>30 | 0           |             |
| 1           | 16<br>f0 16       | 31<br>31 | 1           |             |
| 2           | 1e<br>f0 1e       | 32<br>32 | 2           |             |
| 3           | 26<br>f0 26       | 33<br>33 | 3           |             |
| 4           | 25<br>f0 25       | 34<br>34 | 4           |             |
| 5           | 2e<br>f0 2e       | 35<br>35 | 5           |             |
| 6           | 36<br>f0 36       | 36<br>36 | 6           |             |
| 7           | 3d<br>f0 3d       | 37<br>37 | 7           |             |
| 8           | 3e<br>f0 3e       | 38<br>38 | 8           |             |
| 9           | 46<br>f0 46       | 39<br>39 | 9           |             |

Press each key, one at a time, and watch the response on the test window. The following results as shown in Figure 7 should be displayed: *NOTE: First make sure the Caps Lock key is not active on the main PCs keyboard.* 

Figure 7

Verify that the three remaining 'blank keys' will not generate an output.

#### 6.0 COMPLETION

- 6.1 The keypad is now ready for use with the Premium Map Monitor software.
- 6.2 Make sure that the PC that is running Premium Map Monitor does not have the Cap Lock enabled. This can happen if you install a standard keyboard, press Caps Lock then remove the keyboard. The PC will remain in the Caps Lock state. Simply plug in a standard keyboard, press the Caps Lock once to clear it, then remove the keyboard.
- 6.3 There is a switch on the back of the keypad. It must remain in the keyboard position in order to operate properly.